• Access <u>http://myxdsreceiver.premiereradio.com</u> and input your serial number and password, both of which may be accessed from the front panel of the receiver itself.

| Welcome to the Affiliate Website.        |                                |                                                                                                    |                             |                                                                |  |
|------------------------------------------|--------------------------------|----------------------------------------------------------------------------------------------------|-----------------------------|----------------------------------------------------------------|--|
| First-time visitors:<br>Return visitors: | Sign in<br>Sign in<br>friendly | using your receiver serial number and the d<br>using your receiver serial number and friend<br>password, sign in as a first-time visitor. | aily passwo<br>dly password | rd issued by your receiver.<br>d. If you lost or did not set a |  |
| Sign In                                  |                                |                                                                                                    |                             |                                                                |  |
| Receiver S/N:                            | XDSP-                          | 0123456                                                                                                    |                             |                                                                |  |
| Password:                                |                                | •••••                                                                                                    | Login                       |                                                                |  |
|                                          |                                |                                                                                                    |                             |                                                                |  |
|                                          |                                | Passwords are case sensitive.                                                                                                    |                             |                                                                |  |
|                                          |                                |                                                                                                    |                             |                                                                |  |
|                                          |                                |                                                                                                    |                             |                                                                |  |

• After entering your sign-in information, you will be prompted to choose the action you wish to perform. Select "View or Change my Schedules." You will be presented with a list of stations assigned to your receiver. Choose the station on which you carry Hannity Update.

| e    |                                                                     |    |  |  |
|------|---------------------------------------------------------------------|----|--|--|
|      | What would you like to do?                                          |    |  |  |
| ord  | O View or Change my Schedules.                                      |    |  |  |
| orc  | O Set my Password, Time Zone, and other receiver options.           |    |  |  |
|      | 🔘 Set my Relay Mappings.                                            |    |  |  |
|      | 🔘 Set my Port Schedules.                                            |    |  |  |
|      | OK Cancel                                                           |    |  |  |
|      |                                                                     |    |  |  |
|      |                                                                     |    |  |  |
|      |                                                                     |    |  |  |
|      |                                                                     | _  |  |  |
|      | Please select the station whose schedule you wish to view or change |    |  |  |
| layb | WXYZ-AM                                                             | /1 |  |  |
| Reco | OK Cancel                                                           |    |  |  |
|      |                                                                     |    |  |  |

• A calendar view of your programming schedule should now be visible. Click on the "Program List" tab at the upper left corner of the screen. You will see the following list of options:

| Please select a program | to view its network feeds and scheduled show times. |
|-------------------------|-----------------------------------------------------|
| Hannity Update          | ► 10 10 10 10 10 10 10 10 10 10 10 10 10            |
|                         | OK Cancel                                           |
|                         |                                                     |

• Select "Hannity Update" and click OK. You will see the following programming block listed:

| Network Feeds of Hannity Update on ZJAS-FM                                       | Select New Program |
|----------------------------------------------------------------------------------|--------------------|
| Network Feed Time 7:03:30 PM to 7:05:33 PM (PT) every Mo-Fr starting 11/11/2008. |                    |
| Create a new station schedule using this feed                                    |                    |

• Click "Create a new station schedule…" and you will see the Schedule Editor. Click the "Broadcast the program delayed…" button and edit the Local Air Start Time to the time you wish to play it the next morning. Next, select "1 day after Feed Date" from the list of days, and finally de-select "Friday" from the list of days to play it back. When you are finished, click "Add."

| Edit Schedule                     |                              |                                                            |  |
|-----------------------------------|------------------------------|------------------------------------------------------------|--|
| Sch                               | edule 'Hann                  | ity Update' on ZJAS-FM                                     |  |
| Network Feed Time 7               | 03:30 PM to 7:0              | 5:33 PM (PT) every Mo-Fr starting 11/11/2008.              |  |
| What would you like to a          | lo with this prog            | ram?                                                       |  |
| O Broadcast the program           | live at the time of          | the Network Feed.                                          |  |
| OBroadcast the program            | delayed by autom             | atically capturing the program and then broadcasting it at |  |
| a Local Air Time of my choir      | ce.<br>acord) to a file to : | manually play it back later using M&C command or Opto      |  |
| Capture the program (P            | ecord) to a file to          | manually play it back later using Mac command or Opto.     |  |
|                                   |                              |                                                            |  |
| Set which Local Air Time          | es to broadcast f            | or the delayed program.                                    |  |
| Local Air Start                   | 7:03:30 AM                   | 1 day after Feed Date                                      |  |
| Local Air End                     | 7:05:33 AM                   | ▼ Use Complete Feed                                        |  |
| Network Feed starts at 7:03:30 F  | M and ends at 7:05:33        | PM (PT).                                                   |  |
| This schedule will play the       | entire network feed          | delayed 12:00:00 (HH:MM:SS) from the network feed.         |  |
|                                   |                              |                                                            |  |
|                                   |                              |                                                            |  |
| Check the network feed            | days to use for t            | this schedule.                                             |  |
| 🗹 Monday 🗹 Tuesday 🗹              | Wednesday 🗹 Th               | ursday 🔲 Friday 🗌 Saturday 🗌 Sunday                        |  |
|                                   |                              |                                                            |  |
| Set the Date Range of th          | e network feeds              | to use for this schedule.                                  |  |
| Start Date 12/29/2008             |                              |                                                            |  |
| End Date                          | End Date                     |                                                            |  |
| Verwark Sand exacts on 11(11/2000 |                              |                                                            |  |
| Network Feed Starts on 11/11/2000 |                              |                                                            |  |
|                                   |                              |                                                            |  |
| Add Cancel                        |                              |                                                            |  |
|                                   |                              |                                                            |  |

• Now you should be back to the Network Feeds screen. You will also notice that, since every day has been delayed, nothing is listed to play on Monday, and it is that issue we are about to attend to. Click the "Create new station schedule" button, and you will be shown the Schedule Editor again. Do what you did before, except this time select "3 days after Feed Date" and de-select every day *except* Friday. When you are finished, your screen should look like this:

| Edit Schedule                        |                                                                                                    |                                                             |  |  |
|--------------------------------------|----------------------------------------------------------------------------------------------------|-------------------------------------------------------------|--|--|
| Schedule 'Hannity Update' on ZJAS-FM |                                                                                                    |                                                             |  |  |
| Network Feed Time 🤅                  | 7:03:30 PM to 7:                                                                                   | 05:33 PM (PT) every Mo-Fr starting 11/11/2008.              |  |  |
| What would you like to               | do with this prog                                                                                  | gram?                                                       |  |  |
| O Broadcast the program              | live at the time of                                                                                | f the Network Feed.                                         |  |  |
| OBroadcast the program               | delayed by autor                                                                                   | matically capturing the program and then broadcasting it at |  |  |
| a Local Air Time of my cho           | bice.                                                                                              |                                                             |  |  |
| Capture the program (                | record) to a file to                                                                               | ) manually play it back later using M&C command or Opto.    |  |  |
|                                      |                                                                                                    |                                                             |  |  |
| Set which Local Air Tim              | nes to broadcast                                                                                   | for the delayed program.                                    |  |  |
| Local Air Start                      | 7:03:30 AM                                                                                         | 3 days after Feed Date                                      |  |  |
| Local Air End                        | 7:05:33 AM                                                                                         | ☑ Use Complete Feed                                         |  |  |
| Network Feed starts at 7:03:30       | PM and ends at 7:05:3                                                                              | 13 PM (PT).                                                 |  |  |
| This schedule will play the          | This schedule will play the entire network feed delayed 60:00:00 (HH:MM:SS) from the network feed. |                                                             |  |  |
|                                      |                                                                                                    |                                                             |  |  |
|                                      |                                                                                                    |                                                             |  |  |
| Check the network fee                | d days to use for                                                                                  | this schedule.                                              |  |  |
| Monday Tuesday                       | Wednesday                                                                                          | hursday 🗹 Friday 🗌 Saturday 🗌 Sunday                        |  |  |
|                                      |                                                                                                    |                                                             |  |  |
| Set the Date Range of t              | the network feed                                                                                   | s to use for this schedule.                                 |  |  |
| Start Date 12/29/2008                |                                                                                                    |                                                             |  |  |
| End Date                             |                                                                                                    |                                                             |  |  |
| □ Open-ended                         |                                                                                                    |                                                             |  |  |
| Network Feed starts on 11/11/2008    |                                                                                                    |                                                             |  |  |
|                                      |                                                                                                    |                                                             |  |  |
| Add Cancel                           |                                                                                                    |                                                             |  |  |

• Click "Add," and you will be returned to the Network Feeds screen with two schedules present. It will look like the picture below. Now, just click "Commit Schedule to Receiver" and you're finished.

| N | etwork Feeds of Hannity Update on ZJAS-FM                                                                   | Select New | Program |
|---|----------------------------------------------------------------------------------------------------|------------|---------|
| 0 | Network Feed Time 7:03:30 PM to 7:05:33 PM (PT) every Mo-Fr starting 11/11/2008.                            |            |         |
|   | Time-Delayed Broadcast: Local Air Time 7:03:30 AM to 7:05:33 AM (PT) every Tu We Th Fr starting 12/30/2008. | edit       | delete  |
|   | Time-Delayed Broadcast: Local Air Time 7:03:30 AM to 7:05:33 AM (PT) every Mo starting 1/1/2009.            | edit       | delete  |
|   | Create a new station schedule using this feed                                                               |            |         |
| C | Commit Schedule to Receiver                                                                                 |            |         |

• Cash your revenue check ©